# 図書の検索と貸出予約(共通)

有限会社シンシステムデザイン

### 1. 図書検索のモード

図書検索は次の5つのモードを用意しています()。

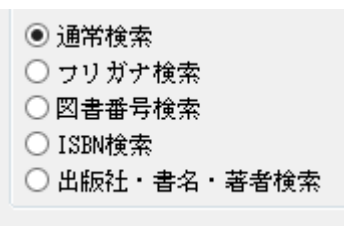

▶ 通常検索

この検索は書名、著者名、内容紹介など図書登録で入力したすべての文字が検索対象になり ます。通常は、このモードで検索を実行してください。検索単語間に空白を入れると、「And」 検索になります。

| ; | 検索対象(書4<br> 漱石 <br>検索文字を入 | 名+著者+内容紹<br>れた後、Enterð | 介+フリガナ)<br>を押す | <ul> <li>通常検索</li> <li>フリガナ検索</li> <li>図書毎号検索</li> <li>ISBN検索</li> <li>出版社・書名</li> </ul> | ・著者検索     | <b>予 ¥</b><br>検索数 | 約<br>次 | 一覧印刷 エク | セル出 | ታ   | <u>i</u> f | 引じる ( <u>c</u> ) |     |
|---|---------------------------|------------------------|----------------|------------------------------------------------------------------------------------------|-----------|-------------------|--------|---------|-----|-----|------------|------------------|-----|
| • | 図書番号 ▼                    | 保管場所 ▼                 | ラベル ▼          | 書名                                                                                       |           | т                 | 著者     |         | ▼貸. | ▼ F | 戶約 ▼       | 貸出日              | ▼ 返 |
| ► | 427                       | 図書室                    | 913-ナ-         | 偕成社文庫 315                                                                                | ;7坊っちゃん   |                   | 夏目     | 漱石∥著    |     | Ę   | 納          |                  |     |
|   | 755                       | 図書室                    | 913-ナ-         | 講談社青い鳥文庫                                                                                 | 6 9 - 4坊っ | ち                 | 夏目     | 漱石∥著福田  |     | Ţ   | 夠          |                  |     |
|   | 4528                      | 図書室                    | 910-イー         | 子どもの伝記全集                                                                                 | 32夏目漱石    | `(                | 石井     | 宗吾∥著    |     |     |            |                  |     |
|   | 5419                      | 図書室                    | 913-ナ-3        | 日本の文学 23署                                                                                | 「輩は猫である   | 下                 | 夏目     | 漱石∥著    |     | Ţ   | 夠          |                  |     |
|   | 5420                      | 図書室                    | 913-ナ-         | 日本の文学 1坊っ                                                                                | ちゃん       |                   | 夏目     | 漱石∥著    |     |     |            |                  |     |
|   | 9104                      | 図書室                    | 289-な-         | 講談社火の鳥伝記文                                                                                | 「庫 18夏目   | 漱                 | 西本     | 鶏介∥著    |     |     |            |                  |     |
|   |                           |                        |                |                                                                                          |           |                   |        |         |     |     |            |                  |     |

#### > フリガナ検索

この検索を行うためには、図書登録で書名や著者名にフリガナを入れてください。インデッ クスが付いていますので高速で検索が出来ます。

|   | フリガナに。<br>書名<br>著者 <sup>{{</sup> /かり | とる高速検索 |         | <ul> <li>通常検索</li> <li>● フリガナ検索</li> <li>○図書番号検索</li> <li>○ISBN検索</li> <li>○出版社・書名・著者検索</li> </ul> | <b>予約</b><br>検索数<br>7 | 一覧印刷エク     | セル出力 | ן <mark>וו</mark> ו | 閉じる ( <u>c</u> ) |      |
|---|--------------------------------------|--------|---------|----------------------------------------------------------------------------------------------------|-----------------------|------------|------|---------------------|------------------|------|
| • | 図書番号 ▼                               | 保管場所 ▼ | ラベル 🔻   | 書名                                                                                                 | ▼ 著者                  | Š.         | ▼貸.▼ | 予約 ▼                | 貸出日 、            | ▼返却  |
| ▶ | 469                                  | 図書室    | 953-~-  | 偕成社文庫 3199地底旅行                                                                                     | う ジェ                  | ュール・ヴェルヌ   |      |                     |                  |      |
|   | 3586                                 | 図書室    | 519-7-5 | 環境教育実践シリーズ地球の                                                                                      | ために 石川                | 「 等∥著      |      |                     |                  |      |
|   | 3883                                 | 図書室    | 750-55- | 布でつくるかわいい壁面飾りお                                                                                     | 超かんたん いし              | レかわ まりこ∥編幕 | 畜貸   |                     | 2013/04/26       | 2013 |
|   | 4151                                 | 図書室    | 289-7-  | 学習漫画世界の伝記NEXT                                                                                      | 集英 阿音                 | 阝 高明∥画石川   |      |                     |                  |      |
|   | 4727                                 | 図書室    | 913-7 - | 日本の文学 6雲は天才である                                                                                     | る石川                   | 「「啄木∥著     |      |                     |                  |      |
|   | 7091                                 | 図書室    | 000-7-  | 地震火災安全紙芝居まちへい、                                                                                     | ったチ 石川                | □ 光男∥著藤井   |      |                     |                  |      |
|   | 7129                                 | 図書室    | 000-イー  | 地震火災安全紙芝居関東大しん                                                                                     | んさい 石川                | 「 光男∥著輪島   |      |                     |                  |      |

#### ➢ 登録番号・ISBN 検索

登録番号を手入力または、バーコードリーダで読み取ると検索できます。ISBN コードが登録 されていれば、ISBN バーコードを読み取るとこも出来ます。

### ➢ 出版社・書名検索

特定の出版社の図書を検索したい等特別の目的がある場合は、この検索は便利です。 検索条件を入れた後で"検索実行"ボタンを押してください。

| 書 名 <u>火の鳥</u><br>著者名<br>出版社 <sup>角</sup> 川 | <ul> <li>通常検索</li> <li>フリガナ</li> <li>図書番号</li> <li>ISBN検索</li> <li>出版社・</li> </ul> | 検索<br>検索<br>書名・著者検索<br>13 | <b>約</b> 一覧印刷<br>索数 | エクセル出力  | <u> Î</u> 閉じる ( <u>C</u> ) |
|---------------------------------------------|------------------------------------------------------------------------------------|---------------------------|---------------------|---------|----------------------------|
| ▼ 図書番号 ▼ 保管場所                               | ▼ ラベル ▼ 書名                                                                         |                           | ▼ 著者                | ▼ 貸.▼ 予 | •約 ▼ 貸出日 ▼                 |
| ▶ 591 図書室                                   | 726-テ-1 角川文庫 ん                                                                     | 11-1火の鳥 1.                | 手塚 治虫∥著             |         |                            |
| 592 図書室                                     | 726-テ-2 角川文庫 ん                                                                     | 11-2火の鳥 2.                | 手塚 治虫∥著             |         |                            |
| 593 図書室                                     | 726-テ-3 角川文庫 ん                                                                     | 11-3火の鳥 3.                | 手塚 治虫∥著             |         |                            |
| 594 図書室                                     | 726-テ-4 角川文庫 ん                                                                     | 11-4火の鳥 4.                | 手塚 治虫#著             |         |                            |
| 595 図書室                                     | 726-テ-5 角川文庫 ん                                                                     | 11-5火の鳥 5.                | 手塚 治虫#著             |         |                            |
| 596 図書室                                     | 726-テ-6 角川文庫 ん                                                                     | 11-6火の鳥 6.                | 手塚 治虫∥著             |         |                            |
| 597 図書室                                     | 726-テ-7 角川文庫 ん                                                                     | 11-7火の鳥 7.                | 手塚 治虫∥著             |         |                            |

## 2. 詳細表示

一覧表の画面でダブルクリックすると、カーソル行の図書の詳細表示画面が出ます。

| K                                                        |                                                                                                    |
|----------------------------------------------------------|----------------------------------------------------------------------------------------------------|
| 図書登録番号<br>16098<br>登録日<br>2021/07/06<br>ISBN<br>97840832 | シリーズ名<br>集英社みらい文庫;は-2-1<br>書 名<br>絶望鬼ごっこ:とざされた地獄小学校<br>サブタイトル<br>日本文学<br>保管場所<br>図書会                                                |
| 甘忘智人                                                     | 著作者     回目主       計 とら     出版社       みもり     出版年       山版年     ページ数       大きさ     価       2015     187                              |
| り 4 編 ゲ<br>地猿のよう<br>れることに、<br>無事に脱れ                      | 全空。消えた先生たち。ろうかからは生徒のさけび声。とざされた学校で小らの大翔は恐ろしい鬼に追わ   ! 1 同じクラスの悠、葵と力を合わせ、鬼から逃げきろうとするが、大翔たちの先に待っていたのは…!? できるのか!? 心臓ドキドキの学園ホラー!! 小学中級から。 |

## 3. 貸出予約

- この一覧表か貸出予約をしたい場合は、予約したい図書にカーソルポイントを移動させて、
   "予約"を押してください。
- このような画面が出ます。予約したい人のコードを入れますが、学校図書館の場合は固定番号でも利用者番号でも構いません。
  - エンターキーを押すと、貸出の予約が完了します。
- ▶ 予約を取り消したい場合は、予約取り消しのボタンを押してください。

| 図書番号 16098                |                        |                |
|---------------------------|------------------------|----------------|
| 書 名 集英社みらい文庫;は            | -2-1 絶望鬼ごっこ:とざされた地獄小学校 |                |
| 既に予約している人                 |                        |                |
| ▼ 予約日時 利用者                | 播号 名 前                 | ^              |
| 2022/04/14 8:26:54 10115  | 中村 岳志                  | 予約したい人のコード入力   |
| 2022/04/14 8:27:09 101:20 | 渡邉 修治                  |                |
|                           |                        |                |
|                           |                        |                |
|                           |                        |                |
|                           |                        |                |
|                           |                        |                |
|                           |                        |                |
|                           |                        |                |
|                           |                        |                |
|                           |                        | 予約の取消 📑 問じる(の) |
|                           |                        |                |
|                           |                        |                |

▶ 予約が終わると、一覧表の画面では次のようになります。

| • | 図書番号 ▼ | 保管場所 | T | ラベル ▼   | 書名         | т       | 著者 | т     | 貸出 ▼ | 予約 ▼ | 貸出日 ▼      | 返却予▼       |
|---|--------|------|---|---------|------------|---------|----|-------|------|------|------------|------------|
|   | 285    | 図書室  | ź | 288-マー  | 講談社火の鳥伝記文庫 | 109樋口   | 真鍋 | 和子∥著  |      |      |            |            |
|   | 8498   | 図書室  | ź | 289-l-  | 講談社火の鳥伝記文庫 | 80諸葛孔   | 桜井 | 信夫∥著  |      |      |            |            |
|   | 8752   | 図書室  | 7 | 783-ヒ-  | 講談社火の鳥人物文庫 | 5 松井秀喜  | 広岡 | 勲∥著   | 貸出中  |      | 2013/04/23 | 2013/04/30 |
|   | 8753   | 図書室  | ź | 289-V>- | 講談社火の鳥人物文庫 | 4イチロー   | 佐藤 | 健∥著   | 貸出中  | 予約あり | 2013/04/18 | 2013/04/25 |
|   | 8848   | 図書室  | ź | 289-お-  | 講談社火の鳥伝記文庫 | 42織田信   | 鈴木 | 俊平∥著  | 貸出中  |      | 2013/05/09 | 2013/05/16 |
|   | 8849   | 図書室  | ź | 289-だ-  | 講談社火の鳥伝記文庫 | 6 0 伊達政 | 浜野 | 卓也∥著  | 貸出中  |      | 2013/05/09 | 2013/05/16 |
|   | 8850   | 図書室  | ź | 289-あ-  | 講談社火の鳥伝記文庫 | 50アンネ   | 中川 | 美登利∥著 |      |      |            |            |
|   | 8851   | 図書室  | ź | 289-ヤ-  | 講談社火の鳥伝記文庫 | 56勝海舟   | 保永 | 貞夫∥著  |      |      |            |            |